Express Sale in AMS allows box office staff to quickly sell tickets to a single show or event on the night of the show. In order for Express Sale to work, there **must** be a printer attached to the computer.

- 1. Login to Sales.
- 2. **Cash In** for the day. (Click here to learn how to cash in.)

| Agent Cash Ir   | n / Cash Out             |                 |        | 1 |
|-----------------|--------------------------|-----------------|--------|---|
| Jser Batch Info | User Batch Search        |                 |        |   |
| User Info:      | Hannah Steward (ADSC)    |                 |        |   |
| User ID:        | 4343                     | Opening Cash:   | 200.00 | - |
| User Batch ID:  | 50474                    | Closing Cash:   | 0.00   | ÷ |
| Accounting Bate | h ID: 1081               | Closing Checks: | 0.00   | ÷ |
| Batch Open Date | e: 6/13/2017 10:34:05 AM |                 |        |   |
| Batch Close Dat | ie: 7/31/2017 1:30:22 PM |                 |        |   |
| Notes           |                          |                 |        |   |
|                 |                          |                 |        |   |
| View Report     |                          |                 |        |   |

3. Select the **Buyer Type** from the drop-down menu on the left side of the screen.

| Agile Art House Sandbox | ~ |
|-------------------------|---|
| -Select Buyer Type-     | ~ |
| Select Buyer Type       |   |
| AMS - Box Office        |   |

4. Click the **Event** tab and select the group that houses the event you wish to sell.

|                                                                                     | se Sandbox                                                               | *            |
|-------------------------------------------------------------------------------------|--------------------------------------------------------------------------|--------------|
| AMS - Box Of                                                                        | fice                                                                     | ~            |
| -Customer Cl                                                                        | assification Not Avai                                                    | lable- 🗸     |
| Membership<br>Catalog Dor                                                           | Package<br>nation Event Gift (                                           | Card         |
| Agile Client<br>Agile Silver<br>Community<br>Fundraising<br>Movies (M<br>Special Ev | 1 (AC1)<br>(AS)<br>Ballet Company (Cl<br>Events (FE)<br>(V)<br>ents (SE) | BC)          |
| Searc                                                                               | -h 🏹                                                                     | <b>6 6</b> . |
| Searce<br>Venue                                                                     | th                                                                       |              |
| Venue<br>Category                                                                   | h IVenues                                                                |              |
| Venue<br>Category<br>Keyword                                                        | h Mi Venues<br>All Venues<br>All Categories                              |              |
| Venue<br>Category<br>Keyword<br>Start Date                                          | h<br>All Venues<br>All Categories                                        |              |
| Venue<br>Category<br>Keyword<br>Start Date<br>End Date                              | h<br>All Venues<br>All Categories<br>7/31/2017<br>7/31/2019              |              |

5. Select the **Event**. (Please note that if you have restricted prices to sell, you will need to check the **Restricted Prices** box before going into **Express Sale**.)

| Name      | Day | Date                  | Duration | Venue             | Org | Sale Status  |
|-----------|-----|-----------------------|----------|-------------------|-----|--------------|
| Jaws      | Sun | Jul 30, 2017 10:00 PM | 2h 4m    | Agile Art House 1 | MV  | Not Sellable |
| Nosferatu | Mon | Jul 31, 2017 1:30 PM  | 1h 21m   | Agile Art House 1 | MV  | On Sale      |
| Jaws      | Mon | Jul 31, 2017 10:00 PM | 2h 4m    | Agile Art House 1 | MV  | On Sale      |
| Nosferatu | Tue | Aug 1, 2017 3:00 PM   | 1h 21m   | Agile Art House 1 | MV  | On Sale      |
| laws      | Tue | Aug 1, 2017 10:00 PM  | 2h 4m    | Agile Art House 1 | MV  | On Sale      |
| laws      | Wed | Aug 2, 2017 2:00 PM   | 2h 4m    | Agile Art House 1 | MV  | On Sale      |
| Jaws      | Wed | Aug 2, 2017 8:00 PM   | 2h 4m    | Agile Art House 1 | MV  | On Sale      |
| Jaws      | Thu | Aug 3, 2017 2:15 PM   | 2h 4m    | Agile Art House 2 | MV  | On Sale      |

6. Once you have selected your event, click the **Express Sale** button at the bottom right of the screen.

| A Agile Demo Sandbox - Sales (DEMO) - P<br>File View Action Ticket Printer Sale                                                                                                    | owered by Agile Ticketing<br>s Mode Support Functions Help                                                                                                    |                                                                                                    |                                                   | - ø ×                           |
|----------------------------------------------------------------------------------------------------|----------------------------------------------------------------------------------------------------|----------------------------------------------------------------------------------------------------|---------------------------------------------------|---------------------------------|
| Sales Maintenance Point Of Sale                                                                                                    | Clear Order Override Customer Member Remove Conta                                                                                                    | t item List Payment                                                                                                    |                                                   | Notices                         |
| Agle Art House Sandbox                                                                                                    | Phone: E-mail:                                                                                                    | Zip:                                                                                                    |                                                   |                                 |
| AMS - Box Office ~                                                                                                    |                                                                                                    | 80 22 22                                                                                                    |                                                   |                                 |
| -Customer Classification Not Available-                                                                                                    | Start Date Mon. Jul 31 2017                                                                                                    | All Tiers Restricted Prices                                                                                                    |                                                   |                                 |
| Membership Package                                                                                                    | Name                                                                                                    | Day Date                                                                                                    | Duration Venue                                    | Org Sale Status A               |
| Catalog Donation Event Gift Card                                                                                                    | Jaws                                                                                                    | Sun Jul 30, 2017 10:00 PM                                                                                                    | 2h 4m Agle Art House 1                            | MV Not Sellable                 |
|                                                                                                    | Nosferatu                                                                                                    | Mon Jul 31, 2017 1:30 PM<br>Mon Jul 31, 2017 10:00 PM                                                                                              | Th ZIm Agle Art House 1<br>Th Am Ania Art House 1 | MV On Sale                      |
| (Anda Cheret 1 (AC1)                                                                                                    | Nosferatu                                                                                                    | Tue Aug 1, 2017 3:00 PM                                                                                                    | Th 21m Agle Art House 1                           | MV On Sale                      |
| Agle Silver (AS)                                                                                                    | Jaws                                                                                                    | Tue Aug 1, 2017 10:00 PM                                                                                                    | 2h 4m Agle At House 1                             | MV On Sale                      |
| Community Ballet Company (CBC)<br>Exectations Events (EE)                                                                                                    | Jaws                                                                                                    | Wed Aug 2, 2017 2:00 PM                                                                                                    | 2h 4m Agle Art House 1                            | MV On Sale                      |
| Movies (MV)                                                                                                    | Jawa                                                                                                    | Wed Aug 2, 2017 8:00 PM<br>Thu: Aug 3, 2017 2:15 PM                                                                                                | 2h 4m Agie Art House 1<br>3h 4m Anie Art House 2  | MV On Sale                      |
|                                                                                                    | Next         Results Per Page         20           Tier - Sales Line Type         General Admission - Admission         4         6           Image: Second Second                                                                                                    | Price         Fee         Service Fee         Subtobal         Available           306         \$8.00         \$0.00         \$8.00         \$8.00 |                                                   |                                 |
| J. Search 🕅 🕅 🗐                                                                                                    | 🔹 🚥 🛛 Regular                                                                                                    | \$10.00 \$0.00 \$0.00 \$10.00                                                                                                    |                                                   |                                 |
| Venue Al Venues V                                                                                                    | 🖶 🛑 🚺 Student                                                                                                    | \$7.50 \$0.00 \$0.00 \$7.50                                                                                                    |                                                   |                                 |
| Category All Categories V                                                                                                    | and Agile Promotion                                                                                                    | S3.00 \$0.50 \$0.00 \$3.50                                                                                                    |                                                   |                                 |
| Keyword                                                                                                    | Ticket Pack Redemption                                                                                                    | \$0.00 \$0.00 \$0.00 \$0.00                                                                                                    |                                                   |                                 |
| Start Date 7/31/2017                                                                                                    | and the second second s | S9.00 \$0.00 \$0.00 \$9.00                                                                                                    |                                                   |                                 |
| End Date 7/31/2019 •                                                                                                    | 🔹 📼 🛛 Complimentary                                                                                                    | \$0.00 \$0.00 \$0.00 \$0.00                                                                                                    |                                                   |                                 |
| Order #         0           Item Coart: O Item(s)         00           Ticket Feese:         50 00           Service Fees:         50 00           Order Fees:         50 00           Desireur, Fees:         50 00           Donations:         50 00           Date:         \$0 00           Orac:         \$0 00           Orac:         \$0 00           Order Teal:         \$0 00 |                                                                                                    |                                                                                                    |                                                   | Epres Sale Add Piscend > Pay >> |

(Note: If the **Express Sale** button is not available, make sure that the **Terminal ID** is set up and that you have a **printer assigned to that terminal.** The Terminal and Printer are both set up in Administration in the Settings folder, under Location.)

| eneral  | Ticket Printers | Other Devices | CC Terminal | Interface Settings | Notes       |             |      |
|---------|-----------------|---------------|-------------|--------------------|-------------|-------------|------|
| Termi   | inal Type       | Agent Manageo | Workstation | ~                  |             |             |      |
| Termi   | inal Name       |               |             |                    | ]           |             |      |
| Key     |                 |               |             | 1                  |             |             |      |
| Addre   | ess 1           |               |             |                    |             |             |      |
| Addre   | ess 2           |               |             |                    |             |             |      |
| City    |                 |               |             |                    |             |             |      |
| State   | / Province      | N/A           | ~           |                    |             |             |      |
| Zip / I | Postal Code     |               | ]           |                    |             |             |      |
| Enable  | ed              | $\checkmark$  |             |                    |             |             |      |
| Assign  | ned             |               |             |                    |             |             |      |
|         |                 |               |             |                    |             |             |      |
|         |                 |               | To create   | a Terminal II      | D, input th | e Terminal  | Name |
|         |                 |               | and         | Key. Then, se      | lect App    | iy" and "Ol | K."  |

| -1                     | Office                                                  | Select the        | Ticket Print<br>tab.                                 | ers                                                           |                                                     |                                                          |                                          | 21             |
|------------------------|---------------------------------------------------------|-------------------|------------------------------------------------------|---------------------------------------------------------------|-----------------------------------------------------|----------------------------------------------------------|------------------------------------------|----------------|
| Gen <mark>e</mark> ral | Ticket Printers                                         | Other Devices CC  | Terminal Interfa                                     | ce Settings                                                   | Notes                                               |                                                          |                                          |                |
| Printer N              | lame                                                    | Printer Type      | Form Type                                            | Default                                                       | Batch                                               | Shared                                                   | Enabled                                  |                |
| Ticket F               | ninter                                                  | Boca FGL Compat   | Ticket                                               | False                                                         | True                                                | False                                                    | True                                     |                |
|                        | Agile D                                                 | )emo Sandbox      |                                                      |                                                               |                                                     | 2                                                        | Right-cli<br>and sele<br>"New."          | ck<br>ct       |
| P                      | inter Type                                              | Boca FGL Comp     | atible 300 DPI                                       |                                                               | ~                                                   |                                                          |                                          |                |
| F                      | orm Type                                                | Ticket            |                                                      |                                                               | ~                                                   |                                                          |                                          |                |
| С                      | ut Type                                                 | Not Applicable    |                                                      |                                                               | ~                                                   |                                                          |                                          |                |
| Pi                     | inter Name                                              | Ticket Printer    |                                                      |                                                               |                                                     |                                                          |                                          |                |
|                        |                                                         | Ticket Printer    |                                                      | Brows                                                         | e                                                   |                                                          |                                          |                |
| U                      | NC                                                      |                   |                                                      |                                                               |                                                     |                                                          |                                          |                |
| U                      | NC<br>efault                                            |                   | Select th                                            | e Printer                                                     | Type wi                                             | nich mat                                                 | ches vou                                 | r I            |
| U<br>D<br>Bi           | NC<br>efault<br>atch Printing                           |                   | Select th<br>printer. I                              | e Printer<br>Beside Fo                                        | Type wi<br>rm Type                                  | nich mat<br>e, select                                    | ches you<br>"Ticket."                    | r              |
| U<br>D<br>Bi<br>SI     | NC<br>efault<br>atch Printing<br>nare Printer           |                   | Select th<br>printer. I<br>Name the                  | e Printer<br>Beside Fo<br>Printer, a<br>clickin               | Type wh<br>rm Type<br>and the<br>ng "Bro<br>"Apply" | nich mat<br>e, select<br>n find the<br>wse."<br>' and "O | ches you<br>"Ticket."<br>e UNC by<br>K." | <b>ات</b><br>/ |
| U<br>D<br>B<br>SI<br>E | NC<br>efault<br>atch Printing<br>nare Printer<br>nabled |                   | Select th<br>printer. I<br>Name the<br>The           | e Printer<br>Beside Fo<br>Printer, a<br>clickin<br>en, select | Type wh<br>rm Type<br>and the<br>ig "Bro<br>"Apply" | nich mat<br>e, select<br>n find the<br>wse."<br>' and "O | ches you<br>"Ticket."<br>e UNC by<br>K." | ,<br>,         |
| U<br>D<br>B<br>SI<br>E | NC<br>efault<br>atch Printing<br>nare Printer<br>nabled | С<br>И<br>И<br>ОК | Select th<br>printer. I<br>Name the<br>The<br>Cancel | e Printer<br>Beside Fo<br>Printer, a<br>clickin<br>en, select | Type wh<br>rm Type<br>and the<br>ng "Bro<br>"Apply" | nich mat<br>e, select<br>n find the<br>wse."<br>' and "O | ches you<br>"Ticket."<br>e UNC by<br>K." | ,<br>,         |

Then, make sure that the printer is selected in the Sales screen.

| File View Actio     | n T  | icket Printe                 | r Sales Mo | de S | Support Functions Help                                       |
|---------------------|------|------------------------------|------------|------|--------------------------------------------------------------|
|                     |      | <ul> <li>Ticket I</li> </ul> | Printer    |      | 🌓 🔑 🙎 📨 🔔 🕮 🖼 ዄ                                              |
| Sales Mai           | nte  | <ul> <li>Printing</li> </ul> | g Enabled  |      | er Override Customer Member Remove Contact Item List Payment |
| Agile Art House San | dbc  | Print Te                     | est Ticket |      | one: E-mail: Zip:                                            |
| AMS - Box Office    |      | Header                       | Ticket     | >    |                                                              |
| Customer Classifica | tior | Order F                      | leceipt    | >    | - Bulletin Board                                             |
| Membership Packa    | ige  |                              |            |      | -                                                            |
| Catalog Donation    | Even | t Gift Card                  |            |      |                                                              |

7. The **Express Sale** screen will allow you to only sell tickets for a *single event* which you have selected. From the **Express Sale** screen, you will enter the number of tickets you need to sell to a patron on the left-hand side of the screen. Then, click the green +Add button.

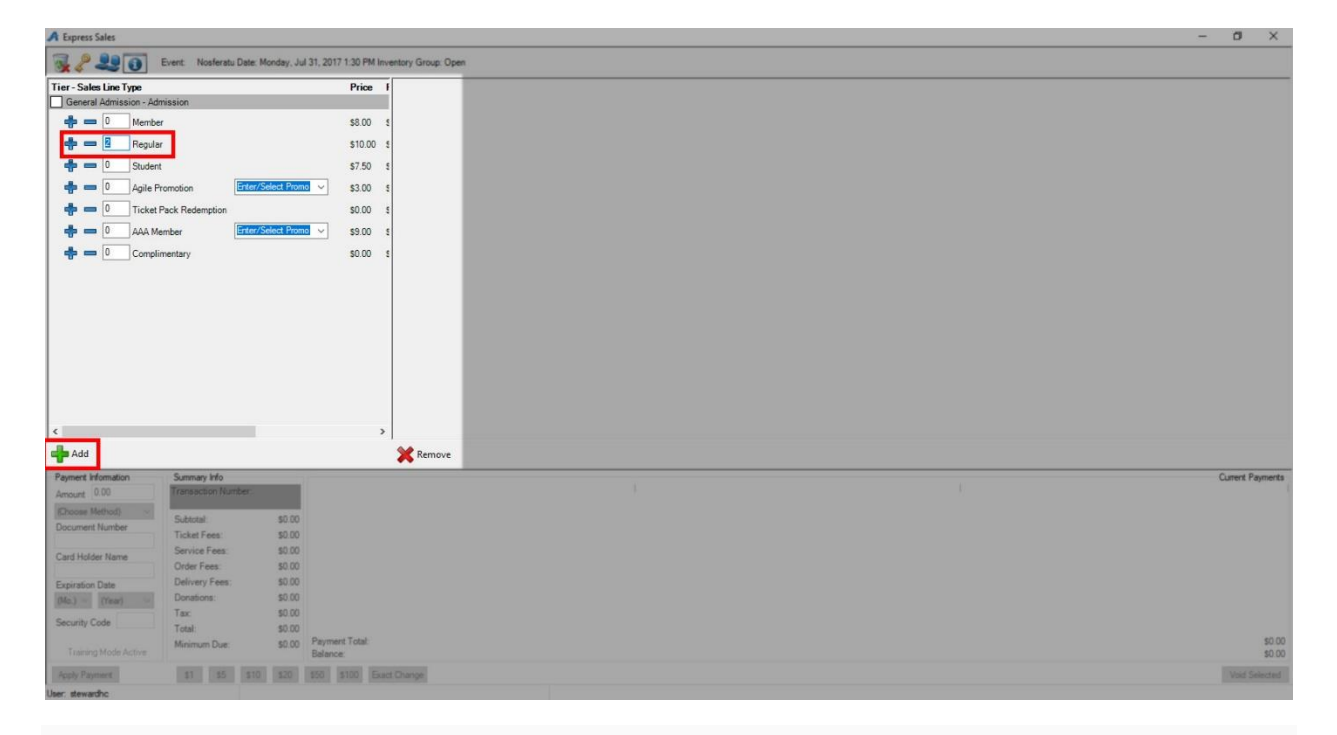

8. At the right of the screen, you should now see the order information. The Payment information is on the bottom right of the screen. If a credit card swipe is attached to the computer, you may swipe the card.

If you do not have a credit card swipe, choose the payment method from the drop-down menu and enter in the required information. If the patron is paying with cash, select the \$ icons at the bottom of the screen based on the cash amount paid. Click the **Apply Payment** button to complete the transaction.

| A Express Sales         |                                     |                  |                            |                                   |                     |                   |              |        |             | -  | o ×               |
|-------------------------|-------------------------------------|------------------|----------------------------|-----------------------------------|---------------------|-------------------|--------------|--------|-------------|----|-------------------|
| 3220                    | Event: Nosferatu Date: M            | onday, Jul       | 31, 2017 1:30 PM Inv       | entory Group: Open                |                     |                   |              |        |             |    |                   |
| Tier - Sales Line Type  |                                     |                  | Price I                    | EventName                         | Event Time          | Venue             | Price        | Fee    | Service Fee |    |                   |
| General Admission - Adr | mission                             |                  |                            | 🖘 🛄 Nosferatu                     | 7/31/2017 1:30 PM   | Agile Art House 1 |              |        |             |    |                   |
| 💠 💳 🛛 Membe             | er -                                |                  | \$8.00 \$                  | G C General Admission - Admission |                     |                   | ***          |        |             |    |                   |
| 💠 🛑 0 Regular           | r                                   |                  | \$10.00 \$                 | Regular                           |                     |                   | \$10.00      | \$0.00 | \$0.00      |    |                   |
| 🚓 🕳 0 Student           | t                                   |                  | \$7.50 \$                  |                                   |                     |                   |              | 077707 |             |    |                   |
| and anite Pr            | tramotion                           | slect Promo      | × \$3.00 \$                | Delivery Fee                      | Delivery Price Type |                   | Delivery Fee |        |             |    |                   |
|                         | Park Redemation                     |                  | 50.00 s                    |                                   | No Charge           |                   | \$0.00       |        |             |    |                   |
|                         | rack recemption                     | 1.10             | 30.00 8                    |                                   |                     |                   |              |        |             |    |                   |
|                         | ember Enclose                       | sect Promo       | S9.00 S                    |                                   |                     |                   |              |        |             |    |                   |
| 👘 💳 🛛 Complia           | mentary                             |                  | \$0.00 \$                  |                                   |                     |                   |              |        |             |    |                   |
| <                       |                                     |                  | >                          | X Remove                          | Order Info          | ormation          | J            |        |             |    |                   |
| Payment Information     | Summary Info<br>Transaction Number: |                  |                            |                                   |                     |                   |              |        |             | C. | ment Payments     |
| (Choose Method)         |                                     | 141259           |                            |                                   |                     |                   |              |        |             |    |                   |
| Document Number         | Subtotal:<br>Ticket Feet            | \$20.00          |                            |                                   | Payment Infor       | mation            |              |        |             |    |                   |
| Card Holder Name        | Service Fees:<br>Order Fees:        | \$0.00<br>\$0.00 |                            |                                   |                     |                   |              |        |             |    |                   |
| Expiration Date         | Delivery Fees:                      | \$0.00           |                            |                                   |                     |                   |              |        |             |    |                   |
| (Mo.) 😪 (Year) 🗠        | Tax:                                | \$0.00           |                            |                                   |                     |                   |              |        |             |    |                   |
| Security Code           | Total:                              | \$20.00          |                            |                                   |                     |                   |              |        |             |    |                   |
| Training Mode Active    | Minimum Due:                        | \$20.00          | Payment Total:<br>Balance: |                                   |                     |                   |              |        |             |    | \$0.00<br>\$20.00 |
| Apply Payment           | \$1 \$5 \$10                        | \$20             | \$50 \$100 Exac            | t Change                          |                     |                   |              |        |             |    | Void Selected     |
|                         |                                     |                  |                            |                                   |                     |                   |              |        |             |    |                   |

9. If you need to clear an order, you must do so before you process the payment. Click the **Trash** icon at the top of the screen.

| A Express Sales                                  |                          |                 |                   |                                 |                     |                   |              |        |             | 0              | ×       |
|--------------------------------------------------|--------------------------|-----------------|-------------------|---------------------------------|---------------------|-------------------|--------------|--------|-------------|----------------|---------|
| R 2 2 0 1                                        | Event: Nosferatu Date: M | Monday, Jul 31  | 1, 2017 1:30 PM I | Inventory Group: Open           |                     |                   |              |        |             |                |         |
| Tier - Sales Line Type                           |                          |                 | Price             | I EventName                     | EventTime           | Venue             | Price        | Fee    | Service Fee |                |         |
| General Admission - Adm                          | nission                  |                 |                   | 🗟 🗌 Nosferatu                   | 7/31/2017 1:30 PM   | Agile Art House 1 |              |        |             |                |         |
| de 🚥 0 Member                                    |                          |                 | \$8.00            | g General Admission - Admission |                     |                   |              |        |             |                |         |
|                                                  |                          |                 | e10.00            | Regular                         |                     |                   | \$10.00      | \$0.00 | \$0.00      |                |         |
| Hegular                                          |                          |                 | \$10.00           | A Hegular                       |                     |                   | \$10.00      | \$0.00 | \$0.00      |                |         |
| 👘 🚥 🛛 Student                                    |                          |                 | \$7.50            | 1 Delivery Fee                  | Delivery Price Type |                   | Delivery Fee |        |             |                | _       |
| de 💼 🛛 🖉 Agile Pri                               | omotion Enter/S          | Select Promo    | ~ \$3.00          | 1 Print Immediately             | No Charge           |                   | \$0.00       |        |             |                | _       |
| 📥 🚥 0 Ticket P                                   | Pack Redemption          |                 | \$0.00            | 1                               |                     |                   |              |        |             |                |         |
|                                                  | Enter/S                  | Salact Promo    |                   |                                 |                     |                   |              |        |             |                |         |
|                                                  | moer                     | Actes Frence    | 53.00             | -                               |                     |                   |              |        |             |                |         |
| Complin                                          | nentary                  |                 | \$0.00            | \$                              |                     |                   |              |        |             |                |         |
|                                                  |                          |                 |                   |                                 |                     |                   |              |        |             |                |         |
|                                                  |                          |                 |                   |                                 |                     |                   |              |        |             |                |         |
|                                                  |                          |                 |                   |                                 |                     |                   |              |        |             |                |         |
|                                                  |                          |                 |                   |                                 |                     |                   |              |        |             |                |         |
|                                                  |                          |                 |                   |                                 |                     |                   |              |        |             |                |         |
|                                                  |                          |                 |                   |                                 |                     |                   |              |        |             |                |         |
|                                                  |                          |                 |                   |                                 |                     |                   |              |        |             |                |         |
|                                                  |                          |                 |                   |                                 |                     |                   |              |        |             |                |         |
|                                                  |                          |                 |                   |                                 |                     |                   |              |        |             |                |         |
| <                                                |                          |                 |                   | >                               |                     |                   |              |        |             |                |         |
| Add                                              |                          |                 |                   | X Remove                        |                     |                   |              |        |             |                |         |
| Payment Information                              | Summary Info             |                 |                   |                                 |                     |                   |              | _      |             | <br>Current Pa | ayments |
| Amount 20.00                                     | Transaction Number:      |                 |                   |                                 |                     |                   |              |        |             |                |         |
| (Choose Method) ~                                |                          | 141259          |                   |                                 |                     |                   |              |        |             |                |         |
| Document Number                                  | Subtotal:<br>Ticket Fees | \$20.00         |                   |                                 |                     |                   |              |        |             |                |         |
|                                                  | Service Fees             | \$0.00          |                   |                                 |                     |                   |              |        |             |                |         |
| Card Holder Name                                 | Order Fees               | \$0.00          |                   |                                 |                     |                   |              |        |             |                |         |
| Evolution Data                                   | Delivery Fees:           | \$0.00          |                   |                                 |                     |                   |              |        |             |                |         |
| (Mo) V (Yest) V                                  | Donations:               | \$0.00          |                   |                                 |                     |                   |              |        |             |                |         |
| And I have been been been been been been been be | Tax:                     | \$0.00          |                   |                                 |                     |                   |              |        |             |                |         |
| Security Code                                    | Total:                   | \$20.00         |                   |                                 |                     |                   |              |        |             |                |         |
| Training Mode Arthur                             | Minimum Due:             | \$20.00 F       | Payment Total:    |                                 |                     |                   |              |        |             |                | \$0.00  |
| Intering Hode Active                             |                          | a permanan perm |                   |                                 |                     |                   |              |        |             |                | \$20.00 |
| Apply Payment                                    | \$1 \$5 \$10             | \$20 \$         | 50 \$100 Ex       | kact Change                     |                     |                   |              |        |             | Void Se        | elected |

10. If you need to sell a reserved seat, click the seat icon at the top of the screen. You will then be taken to the seating chart, where you can select your seats. Then, click **Proceed**.

| A Express Sales        |                                           |                           |              |            |             |            |       |            |           |         |         |       |      |         |       |         |              |        |         |           |             |            | 10 | - 0 ×            |
|------------------------|-------------------------------------------|---------------------------|--------------|------------|-------------|------------|-------|------------|-----------|---------|---------|-------|------|---------|-------|---------|--------------|--------|---------|-----------|-------------|------------|----|------------------|
| ₹ 20                   | Event: Giselle Date: Monday, Aug          | 14, 2017 3:00 PM In       | ventory Grou | p: Open    |             |            |       |            |           |         |         |       |      |         |       |         |              |        |         |           |             |            | _  |                  |
| Tier - Sales Line Type |                                           | Price Fee                 | Se           | A Gise     | elle 8/14/2 | 017 3:00:0 | 00 PM |            |           |         |         |       |      |         |       |         |              |        |         |           | 1000        |            | ×  |                  |
| Floor - Admission      | Click the Seats                           |                           |              | Area:      | Floor       |            | Secti | on: Classi | D         | Zoor    | m: 100  | % ~ 6 | Seat | Numbers | s 🗆 S | how Res | tricted Priv | ces 🦉  |         |           |             |            |    |                  |
| 📥 🔲 🛛 Adult            | icon.                                     | \$50.00 \$2.00            | s0.          | P          | • •         | •          | •     |            |           |         |         | 13    | 14   | 15 16   |       |         |              |        |         | Inventory | - Open      |            | ~  |                  |
| 💠 💳 0 Student          |                                           | \$30.00 \$2.00            | s0.          | Ν          | 1 2         | 3 4        | 4     |            |           |         |         | 13    | 14   | 15 16   |       |         |              |        |         | Tier      | - All tiers |            | ~  |                  |
|                        | Taxa Enter/Select Promo                   | e35.00 e0.00              | *0           | М          | 1 2         | 3 4        | 4     | _          |           |         |         | 13    | 14   | 15 16   |       |         |              |        |         | Sections  |             | Perspectiv | 10 |                  |
|                        |                                           | 323.00 30.00              | <i>.</i>     | L          | 1 2         | 3          | 4 5   | 6 7        | 8 9       | 10      | 11 1    | 2 13  | 14   | 15 16   |       |         |              |        |         | Deser     |             |            | -  |                  |
| Complin                | mentary                                   | \$0.00 \$0.00             | \$0.         | - K        | 1 2         | 3 4        | 4 D   | 6 7        | 8 9       | 10      | 11 1    | 2 13  | 14   | 15 16   | W     |         |              |        |         | Classic   | 160         |            |    |                  |
| Balcony - Admission    |                                           |                           |              | H          | 1 2         | 3          | 4 5   | 6 7        | 8 9       | 10      | 11 1    | 2 13  | 14   | WW      | W     |         |              |        |         | Cabaret   | - 11        |            |    |                  |
| 📥 🔲 🛛 Adult            |                                           | \$35.00 \$2.00            | \$0          | G          | 1 2         | 3          | 4 5   | 6 7        | 8 9       | 10      | 11 1    | 2 13  | 14   | 16 16   |       |         |              |        | _       | Balcony   | - 44        |            |    |                  |
|                        |                                           | e15.00 e2.00              |              | F          | 1 2         | 3 4        | 4 5   | 6 7        | 8 9       | 10      | 11 1    | 2 13  | 14   | WW      | W     |         | Sele         | ct the | 2       |           |             |            |    |                  |
| Student                |                                           | a15.00 \$2.00             | <i>ou.</i>   | E          | 2           | 3 4        | 4 5   | 6 7        | 8 9       | 10      | 11 1    | 2 13  | 14   | 15 16   | 1.1   | >       | Se           | ats.   |         |           |             |            |    |                  |
| Ballet C               | lass Enter/Select Promo V                 | \$15.00 \$0.00            | \$O.         | C          | h h         |            | • •   | • •        | • 9       | h       | h 1     | 2 13  | 14   |         |       |         |              |        |         |           |             |            |    |                  |
| 🕂 💳 🛛 Compli           | mentary                                   | \$0.00 \$0.00             | s0.          | В          | h h         | 3          | 4 5   | 6 7        | 8 9       | 10      | 11 1    | 2 13  | 14   | W W     | W     |         |              |        |         |           |             |            |    |                  |
|                        |                                           |                           |              | A          | h h         | •          | • •   | • 7        | 8 9       | 10      | 11      | • •   | 14   | h h     |       |         |              |        |         |           |             |            |    |                  |
|                        |                                           |                           |              |            |             |            |       |            |           |         |         |       |      |         |       |         |              |        |         |           |             |            |    |                  |
|                        |                                           |                           |              |            |             |            |       |            |           |         |         |       |      |         |       |         |              |        |         |           |             |            |    |                  |
|                        |                                           |                           |              |            |             |            |       |            |           |         |         |       |      |         |       |         |              |        |         |           |             |            |    |                  |
|                        |                                           |                           |              | Tier       | Sales Lin   | ю Туре     | P     | ice Fe     | e Servi   | e Fee S | Subtota |       |      |         |       |         |              |        |         |           |             |            |    |                  |
|                        |                                           |                           |              | E          | loor - Admi | ission     |       |            |           |         |         |       |      |         |       |         |              |        |         |           |             |            |    |                  |
|                        |                                           |                           | -            | -          |             | Adult      | \$5   | 0.00 \$2.  | 00 \$0.00 | s       | 52.00   |       |      |         |       |         |              |        |         |           |             |            |    |                  |
| Add Add                |                                           |                           | 🚜 Re         |            |             |            |       |            |           |         |         |       |      |         |       |         |              |        |         |           |             |            |    |                  |
| Payment Information    | Summary Info                              |                           |              |            |             |            |       |            |           |         |         |       |      |         |       |         |              |        |         |           |             |            |    | Current Payments |
| Amount 0.00            | Transaction Number:                       |                           |              |            |             |            |       |            |           |         |         |       |      |         |       |         |              |        |         |           |             |            |    |                  |
| (Choose Method)        | Subtotal: \$0.00                          |                           |              |            |             |            |       |            |           |         |         |       |      |         |       |         |              |        |         |           |             |            |    |                  |
| Document Number        | Ticket Fees: \$0.00                       |                           |              | 4          |             |            |       |            |           |         |         |       |      |         |       |         |              |        | _       | _         |             |            |    |                  |
| Card Holder Name       | Service Fees: \$0.00                      |                           |              |            | Add         | Remov      | e Ri  | move All   |           |         |         |       |      |         |       | Ass     | gned info    | Refres | h       | F         | hoceed >>   | ОК         |    |                  |
|                        | Order Fees: \$0.00                        |                           |              |            |             |            |       |            |           |         |         |       |      |         |       |         |              |        |         | 1-        |             | 80 - C     | _  |                  |
| Expiration Date        | Denvery rees: \$0.00<br>Donations: \$0.00 |                           | 3            | Selected : | seats: 4    | _          | _     | _          |           | _       | _       | _     | _    |         | _     | _       | _            |        | -       | 1         |             |            | ,d |                  |
| (Mo.) (Year)           | Tax: \$0.00                               |                           |              |            |             |            |       |            |           |         |         |       |      |         |       |         |              | 0      | /       | 0         | -           |            |    |                  |
| Security Code          | Total: \$0.00                             |                           |              |            |             |            |       |            |           |         |         |       |      |         |       |         |              | C      | lick "I | Proceed   | L."         |            |    |                  |
| Training Mode Active   | Minimum Due: \$0.00                       | Payment Total:<br>Balance |              |            |             |            |       |            |           |         |         |       |      |         |       |         |              | _      |         |           |             |            |    | \$0.00           |
| Analy Deserved         | et et etc                                 | eco etoo 5                | and Channes  |            |             |            |       |            |           |         |         |       |      |         |       |         |              |        |         |           |             |            |    | Joint Calendard  |
| Poply Paymers          | an ao an S20                              | 900 \$100 E               | taur unange  |            |             |            |       |            |           |         |         |       |      |         |       |         |              |        |         |           |             |            |    | void Selected    |

11. If you need to know any information about the event, you can click on the **Information** icon at the top of the screen. From here, you should see all the information about the event.

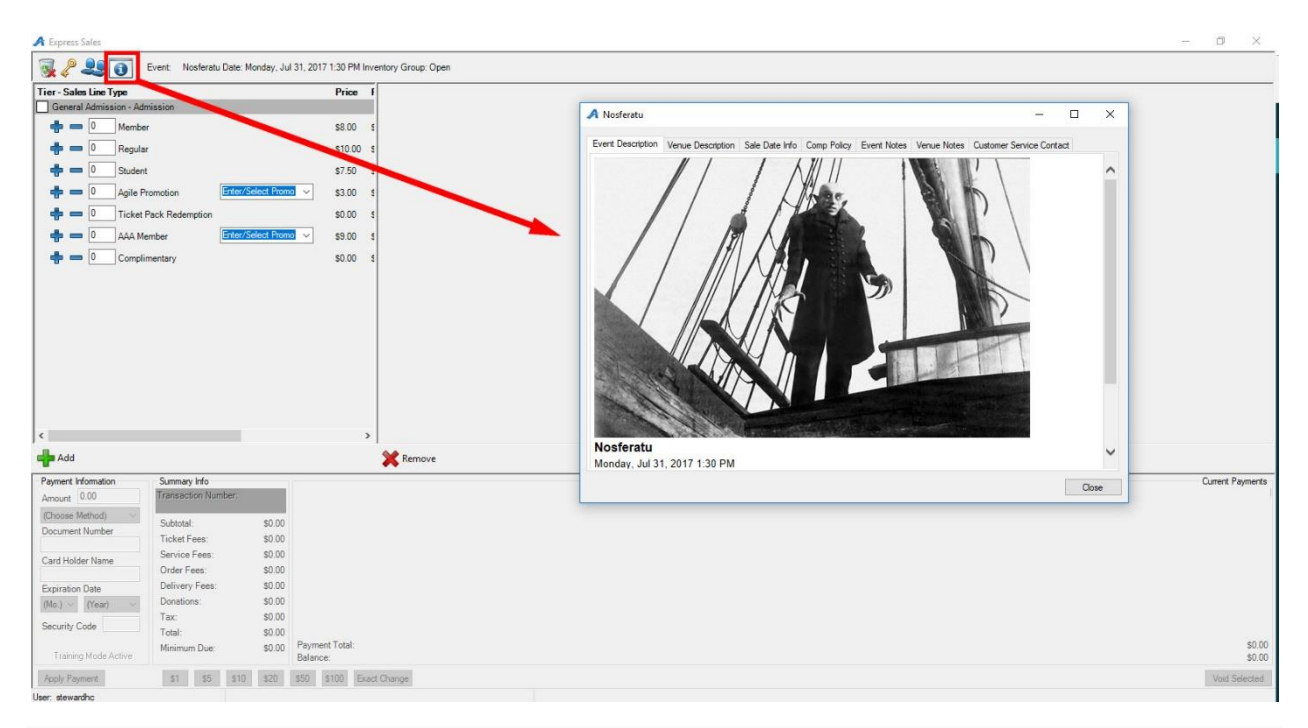

12. Once you have processed the payment, your screen should clear. You are ready to process your next order.